## Instructions to elect the Assessment through Airbnb and Vrbo

## Airbnb:

To elect the Assessment from guests:

- 1. Select 'Listings' from the administration panel at the top of your screen
- 2. Under 'Listing Editor' there are 3 dots next to 'Arrival Guide' please click on the dots
- 3. Under 'Edit Preferences' select 'Taxes'
- 4. Select the options under 'Custom Tax Collection' and choose "Tourism Assessment/Fee" to be 2% per booking

| ۵            |                                                                                                |             | Today Calendar Listings Messages Menu V                                                                                                    |
|--------------|------------------------------------------------------------------------------------------------|-------------|----------------------------------------------------------------------------------------------------|
|              | ← Listing editor Your space Arrival                                                            | guide state | Photo tour<br>Manage photos and add details. Guests will only see your<br>tour if every room has a photo.                                                                                                    |
| <del>\</del> | Edit preferences                                                                               | >           | Local tax collection<br>Taxes/fees may apply to your bookings. Airbnb collects<br>tax(es) on your behalf and you have the option to set, collect<br>and remit additional tax(es) yourself.                              |
|              | <ul> <li>Listed</li> <li>Property management software</li> <li>Connected - Hostaway</li> </ul> | >           | Local taxes collected and remitted by Airbnb<br>We automatically collect these taxes from guests for each<br>booking and remit them directly to local tax authorities.<br>Learn more                                    |
|              | Languages<br>English                                                                           | >           | Transient Occupancy Tax (Sonoma) Review the tax amounts collected by Airbnb >                                                                                                    |
|              | Profile photo not required                                                                     | >           | Custom tax collection                                                                                                    |
|              | Regulations                                                                                    | >           | If additional taxes are applicable to your bookings, you have<br>the option to add them in the Custom Tax Collection tool.<br>Taxes collected will be sent to you to remit to the tax<br>authorities. <u>Learn more</u> |
|              | Taxes<br>Review tax collection and manage custom taxes                                         | >           | Tourism Assessment/Fee     >       2% per booking     >                                                                                                    |
|              | Remove listing<br>Permanently remove your listing                                              | >           | Add a tax                                                                                                    |

## <u>Vrbo</u>

To elect the Assessment from guests:

- 1. Select 'Calendar' from the left tool bar
- 2. Above the calendar select the 'Settings' dropdown and click on 'Taxes'
- 3. Select 'Collect my taxes and send them to me'. For the Hotel Occupancy Tax Number, please enter your TOT Certificate number.

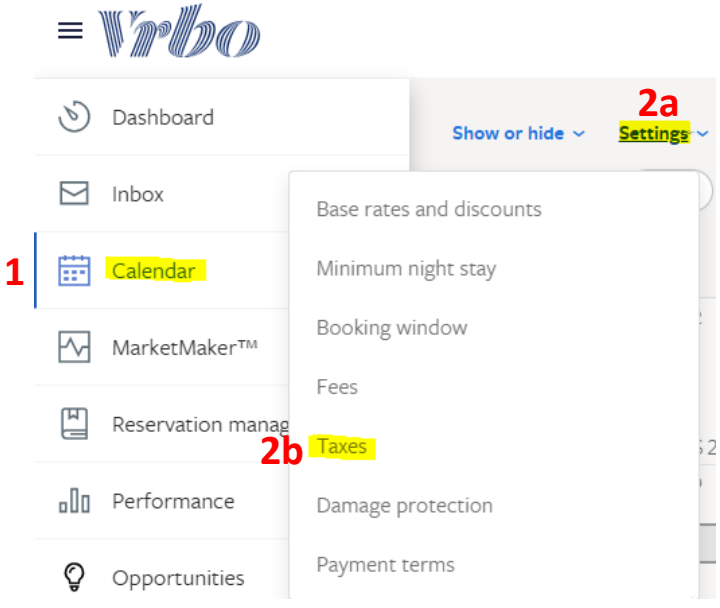

You are required to collect and pay the following taxes on bookings:

| Taxing    | Government | Tax  | Tax type                                           | Taxable             | Effective |
|-----------|------------|------|----------------------------------------------------|---------------------|-----------|
| authority | level      | rate |                                                    | amounts             | Date      |
| SONOMA    | County     | 2%   | Sonoma County Tourism<br>Business Improvement Area | Rent & Your<br>Fees | Active    |

How would you like to manage your taxes? New!

|   | You are responsible for collecting, filing, and paying your taxes to tax authorities.                                                  |  |  |  |  |
|---|----------------------------------------------------------------------------------------------------|--|--|--|--|
|   |                                                                                                    |  |  |  |  |
| 0 | Collect my taxes and send them to me                                                                                                   |  |  |  |  |
|   | Your taxes will be collected during booking and sent to you. You are responsible for filling and paying your taxes to tax authorities. |  |  |  |  |
|   | The following tax IDs are required for your taxes to be collected on your behalf.                                                      |  |  |  |  |
|   | The following tax los are required for your taxes to be conjected on your behall.                                                      |  |  |  |  |
|   | HOTEL OCCUPANCY TAX NUMBER                                                                                                    |  |  |  |  |